## Step 1: Create Paper Appplication

From the Main Menu please select Admissions > New Students > Select the "+" sign (Add Applicant)

| ∃ Admissions |                                                       |                           |
|--------------|-------------------------------------------------------|---------------------------|
| Dashboard    | Application & Enrollment New Students                 | 1. Select<br>New Students |
| New Students | <sup>2</sup> . Select the "+"<br>sign (Add Applicant) |                           |

Select Grade from Grade Dropdown. Select "Inquiry Student-Papper Application". A Student's can be entered as New to the School or Linked to a Sibling\*

| Applicant Filters                         |                               |                     |                        |
|-------------------------------------------|-------------------------------|---------------------|------------------------|
| School * Premier Academy                  | Year*                         | Grade *             | Student Type *         |
| Inquiry Students List *<br>Kilgore, Suzie | Student Link *                | ,                   |                        |
|                                           | No                            | Select "No" if Nev  | w to School            |
|                                           | Yes, link to existing sibling | Select "Yes" if Sib | ling Currently Attends |

If "Yes" is selected, you will be Prompted to Select Sibling from Sibling List

| Sibling Filter |             |                |    |                     |
|----------------|-------------|----------------|----|---------------------|
| Sibling Status | strict Wide |                |    | Select Sibling from |
| Enrolled       | *           | Sibling List * | ×. | Sibling List        |

Select Create Parent/Family information based on in Inquiry Data. Select Add Applicant to Save and Enter Application

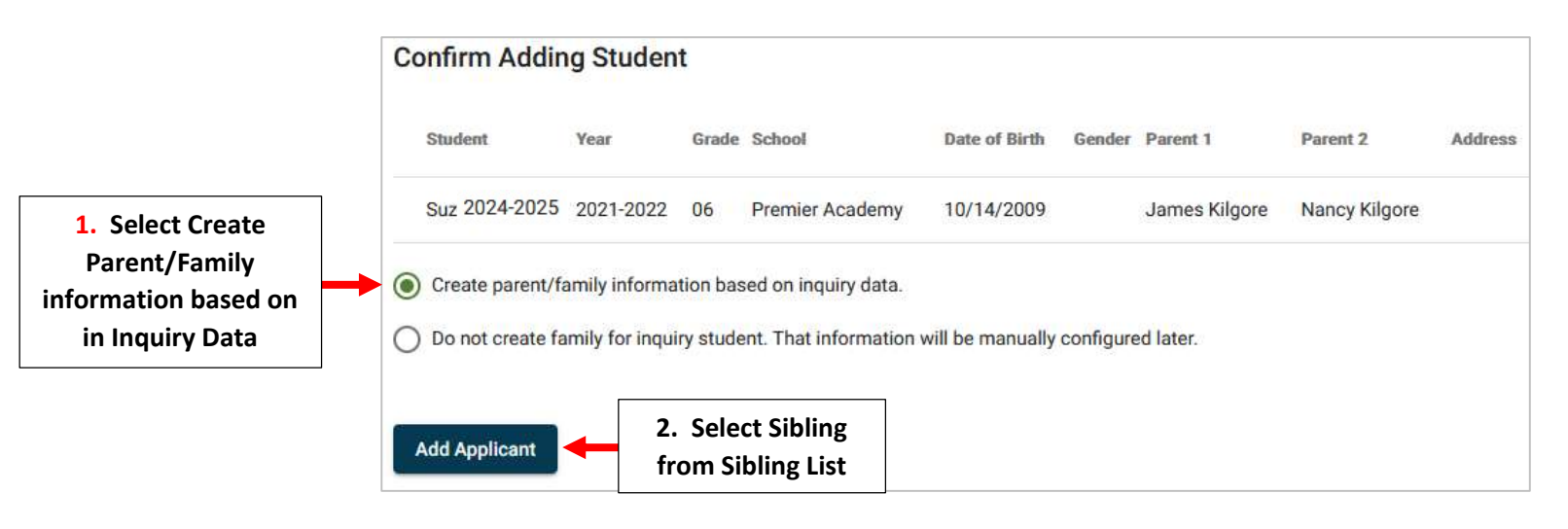

Return to the New Students Dashboard, the Application Staus has been Updated to Paper. Select "Submitted" under Admission Status

| Dashboard      | Applicatio   | n & Enrollment      | New Students      | Returning Students | Reports       |
|----------------|--------------|---------------------|-------------------|--------------------|---------------|
| New Students   | <b>¢</b> ⊎ + | i a                 | 2                 |                    |               |
| Student (11) 个 | Grade        | School              | Admissions Status | Inquiry            | Application Y |
| Abbott, Emily  | 09           | Select<br>Submitted | y Submitted       | Paper Applicant    | Paper         |

## Select Update Status

| Emily Abbott         |                         |  |
|----------------------|-------------------------|--|
| Inquiry              | Admissions              |  |
| New Student          | - Submitted             |  |
| Status: Submitted    |                         |  |
| Substatus: None      |                         |  |
| Grade: 09            |                         |  |
| Year: Premier Acaden | ny: 2021-2022           |  |
| UPDATE STATUS        | Select Update<br>Status |  |

Change Status to Finished, Verify Mark Student as Pre-enrolled is Checked and Select Update Status to Save your Changes.

|                                                      | Update Admissions Status<br>Status<br>Finished                       | 1. Change Status<br>to Finished                 |
|------------------------------------------------------|----------------------------------------------------------------------|-------------------------------------------------|
|                                                      | Grade<br>03<br>Year<br>2022-2023                                     |                                                 |
| 2. Verify Mark Student as<br>Pre-enrolled is Checked | Admissions Finished<br>Do you want to update the SIS Student status? |                                                 |
|                                                      | Cancel Update Status                                                 | 3. Select Update Status to<br>Save your Changes |

The Student Status has now been Updated. Select Reports to View Admissions Reports